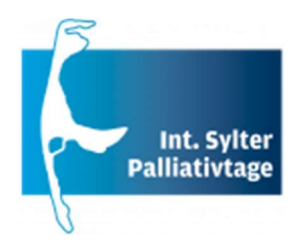

## Anleitung zur Teilnahme am virtuellen Kongress

Bitte loggen Sie sich unter <u>https://conventoo.smart-q.de/shop/pallisylt2024/login</u> mit Ihren Benutzerdaten aus dem Ticketshop ein.

Unter dem Punkt "Livestreams" finden Sie nach vollständiger Bezahlung und ab Veranstaltungsbeginn die entsprechenden Livestreams.

Die Streams werden im Anschluss gespeichert und Ihnen als Video on demand an der gleichen Stelle zur Verfügung gestellt. Je nach Endgerät/Browser kann dies unterschiedlich aussehen:

|                                                                   | F                                                | ür Sie freigeschaltete Livestrean                                                                                     | ns dieser Veranstaltu                            | ng                                                                |                                                 |
|-------------------------------------------------------------------|--------------------------------------------------|----------------------------------------------------------------------------------------------------|--------------------------------------------------|-------------------------------------------------------------------|-------------------------------------------------|
| Abhängig I                                                        | hrer gebuchten Tickets sehen Sie hier            | die für Sie verfügbaren Livestreams. Ihre gebuchten Produkte                                                          | e können Sie unter 'Ihre Käufe' einsehe          | n. Weitere Tickets können Sie unter 'Tickets' kaufen.             |                                                 |
| Samstag, 19.03.2022 - NACHMITTAG                                  |                                                  | Sonntag, 20.03.2022 - VORMITTAG                                                                                       |                                                  | Sonntag, 20.03.2022 - NACHMITTAG                                  |                                                 |
| Das Ticket für diesen Live-Stream ist bezahlt und freigeschaltet. | Dauerkarte Nicht-<br>Akademiker:in<br>Frühbucher | $g^{\Box}_{\underline{\alpha}\underline{\alpha}}$ . Dos Ticket für diesen Live-Stream ist bezahlt und freigeschaltet. | Dauerkarte Nicht-<br>Akademiker:in<br>Frühbucher | Das Ticket für diesen Live-Stream ist bezahlt und freigeschaltet. | Dauerkarte Nicht<br>Akademiker:in<br>Frühbucher |
| neigeschause.                                                     |                                                  |                                                                                                    |                                                  |                                                                   |                                                 |
| i cigoscintos.                                                    | 自 19.03.2022                                     |                                                                                                    | 自 20.03.2022                                     |                                                                   | ⊟ 20.03.2022                                    |

(Bsp. 1)

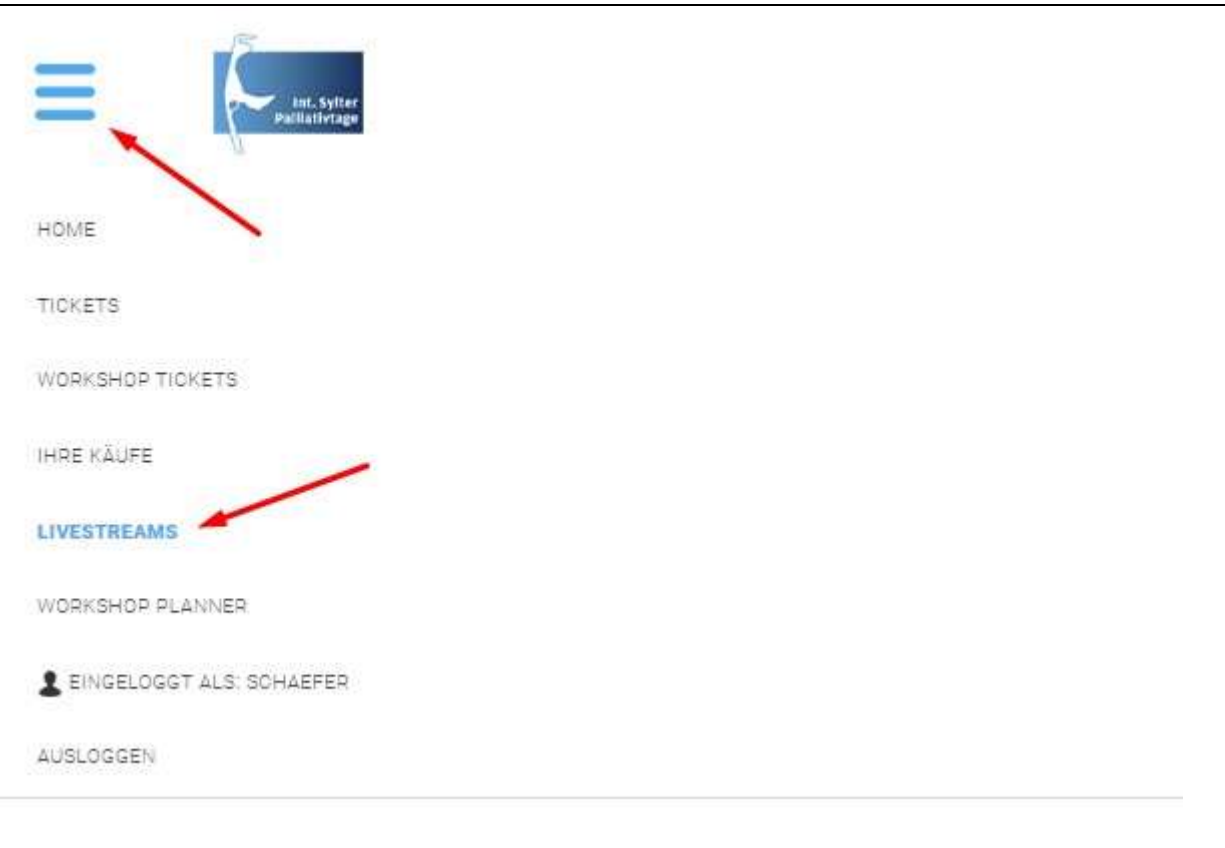

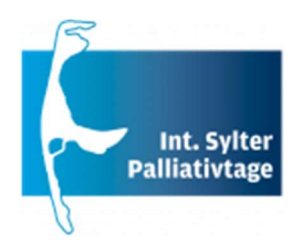

## Teilnahmebescheinigung/Rechnung:

Alle bis einschließlich 19.03.2024 erworbenen Fortbildungspunkte werden automatisch an die Ärztekammer übermittelt, sofern uns Ihre Fortbildungsnummer vorliegt. Dies können Sie in Ihrem Benutzerkonto eigenständig prüfen und falls erforderlich ergänzen.

Ihre Teilnahmebescheinigung sowie die Rechnung können Sie ca. ab dem 20.03.2024 in Ihrem Benutzerkonto unter "Ihre Käufe" herunterladen:

| HOME TICKETS WORKSHOP TICKETS INREKLUPE LIVESTREAMS |                            | EINGELOGGT ALS: SCHAEFER AUSLOGGEN |       |  |
|-----------------------------------------------------|----------------------------|------------------------------------|-------|--|
|                                                     | Ihre Käufe                 |                                    |       |  |
| 10. Int. Sylter Palliativtaga                       | mezertifikat herunterladen |                                    |       |  |
| Produkt                                             | Art                        | Datum                              | Preis |  |
| Dauerkarte Nicht-Akademiker:in Frühbucher           | Ticket                     | 19.03.2022 - 22.03.2022            | 150 € |  |

Sollten Sie nach dem 19.03.2024 weitere Punkte erwirtschaften, weil Sie z. B. bestimmte Vorträge erst später schauen konnten, können Sie die automatisch aktualisierte Teilnahmebescheinigung herunterladen und manuell bei der Ärztekammer nachreichen.

## Probleme beim Einloggen:

Wenn Sie Ihr Passwort vergessen haben, fordern Sie bitte über <u>https://conventoo.smart-g.de/shop/pallisylt2024/forgot-password</u> ein neues Passwort an.

Sollte der Login trotz des neuen Passworts nicht möglich sein, könnte es unter Umständen daran liegen, dass der angegebene Benutzername nicht korrekt ist. Bitte nutzen Sie dann die "Benutzername vergessen" Funktion unter <u>https://conventoo.smart-q.de/shoppallisylt2024/forgot-username</u>.

Wenn der Login trotz der oben beschriebenen Maßnahmen nicht möglich sein, melden Sie sich gerne telefonisch unter 0234/60600757 oder schreiben eine E-Mail an <u>kongress@smart-q.de</u> damit wir gemeinsam nach einer Lösung suchen können.